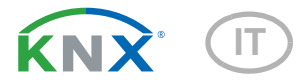

## KNX SO250 Sonda ad ultrasuoni

Numero dell'articolo 70151

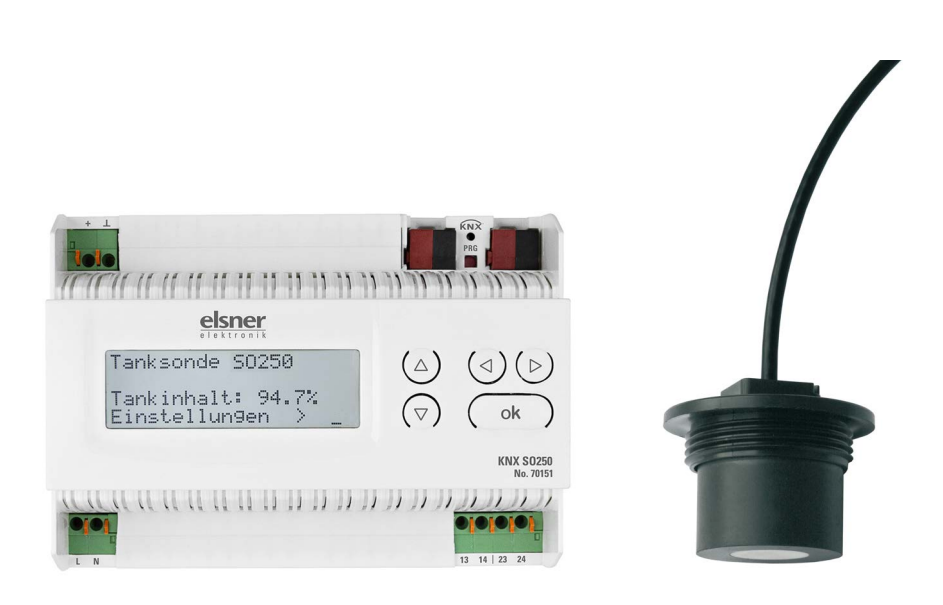

## elsner

Manuale

| 1.   | Istruzioni di sicurezza e istruzioni per l'uso                               | 3  |
|------|------------------------------------------------------------------------------|----|
| 2.   | Descrizione                                                                  | 3  |
| 3.   | Messa in funzione                                                            | 4  |
| 3.1. | Indirizzamento del dispositivo sul bus                                       | 4  |
| 4.   | Utilizzo                                                                     | 4  |
| 4.1. | Impostazione iniziale dell'avviso                                            | 4  |
|      | 4.1.1. Funzione dei tasti nel menu del display                               | 5  |
| 4.2. | Misurazione distanza                                                         | 5  |
| 4.3. | Misurazione quantità                                                         | 6  |
|      | 4.3.1. Serbatoio rettangolare                                                | 7  |
|      | 4.3.2. Serbatoio tondo                                                       | 7  |
|      | 4.3.3. Serbatoio cilindrico verticale                                        | 7  |
|      | 4.3.4. Serbatoio cilindrico orizzontale                                      | 8  |
|      | 4.3.5. Impostazioni per tutte le forme di serbatoio                          | 8  |
| 4.4. | Impostare Relè                                                               | 9  |
|      | 4.4.1. Impostare relé 1 / 2                                                  | 9  |
|      | 4.4.2. Relé 1 / 2 per messaggio di errore 1                                  | 11 |
| 4.5. | Segnale acustico                                                             | 1  |
| 4.6. | Lingua 1                                                                     | 12 |
| 5.   | Protocollo di trasmissione 1                                                 | 3  |
| 5.1. | Lista di tutti gli oggetti di comunicazione 1                                | 13 |
| 6.   | Impostazione dei parametri 1                                                 | 5  |
| 6.1. | Impostazioni generali 1                                                      | 15 |
|      | 6.1.1. Misurazione della distanza 1                                          | 15 |
|      | 6.1.2. Misurazione stato di riempimento 1                                    | 16 |
| 6.2. | Contenitore e calcolo (solo per la misurazione del livello di riempimento) 1 | 17 |
|      | 6.2.1. Serbatoio rettangolare 1                                              | 17 |
|      | 6.2.2. Serbatoio sferico                                                     | 17 |
|      | 6.2.3. Cilindro verticale                                                    | 17 |
|      | 6.2.4. Cilindro orizzontale                                                  | 18 |
|      | 6.2.5. Impostazione per tutte le forme di serbatoio                          | 18 |
| 6.3. | Valori limite 1                                                              | 18 |
|      | 6.3.1. Valore limite 1 / 2 / 3 / 4 / 5                                       | 18 |

Elsner Elektronik GmbH • Sohlengrund 16 • 75395 Ostelsheim • Germania sonda ad ultrasuoni KNX SO250 a partire da applicazione KNX 1.1, versione software del dispositivo 0.4 Versione: 25.04.2024 • Con riserva di modifiche e correzioni tecniche. Il presente manuale d'uso è soggetto a modifiche e verrà adattato alle nuove versioni del software. La versione della revisione (versione software e data) si trova a piè di pagina del sommario.

Se si dispone di un dispositivo con una versione più recente del software, si prega di consultare **www.elsner-elektronik.de** nell'area menù "Service", o una versione del manuale d'uso più recente disponibile.

#### Leggenda dei simboli usati nel presente manuale

| $\wedge$      | Norme di sicurezza.                                                                                           |
|---------------|----------------------------------------------------------------------------------------------------|
| <u>A</u>      | Norme di sicurezza per gli interventi sui collegamenti elettrici, componenti, ecc.                            |
| PERICOLO!     | indica una situazione imminente di pericolo che può provocare lesioni gravi o mortali, se non evitata.        |
| AVVERTIMENTO! | indica una situazione potenzialmente pericolosa che può provocare lesioni gravi o mortali, se non evitata.    |
| CAUTELA!      | indica una situazione potenzialmente pericolosa che può causare lievi lesioni, se non evitata.                |
| ATTENZIONE!   | indica una situazione che può provocare danni materiali, se non evitata.                                      |
| ETS           | Nelle tabelle ETS le impostazioni di default dei parametri sono contrassegnate da una <u>sottolineatura</u> . |

### 1. Istruzioni di sicurezza e istruzioni per l'uso

L'installazione, le verifiche, la messa in funzione e la correzione di errori del dispositivo, possono essere eseguite solo da elettricisti qualificati.

### PERICOLO!

141

Pericolo di morte a causa di scosse elettriche (tensione di rete)!

• Ispezionare gli apparecchi per verificare che non siano danneggiati prima dell'installazione. Mettere in funzione solo apparecchi non danneggiati.

• Rispettare le direttive, le norme e le disposizioni vigenti a livello locale per l'installazione elettrica.

• Mettere immediatamente fuori servizio l'apparecchio o il sistema e assicurarlo contro l'accensione involontaria se non è più garantito un funzionamento sicuro.

Utilizzare l'apparecchio esclusivamente per l'automazione degli edifici e osservare le istruzioni per l'uso. L'uso improprio, le modifiche al dispositivo o l'inosservanza delle istruzioni per l'uso invalideranno qualsiasi diritto di garanzia.

Mettere in funzione l'apparecchio solo come installazione fissa, cioè solo in stato montato e dopo il completamento di tutti i lavori di installazione e messa in funzione e solo nell'ambiente previsto a tale scopo.

La società Elsner Elektronik non risponde di eventuali modifiche o aggiornamenti normativi, successivi alla pubblicazione del presente manuale operativo.

Le informazioni sull'installazione, la manutenzione, lo smaltimento, la fornitura e i dati tecnici si trovano nelle avvertenze per l'installazione.

## 2. Descrizione

La **sonda ad ultrasuoni KNX SO250** è usata per il rilevamento della quantità di liquido presente nel serbatoio e per la misurazione della distanza. Oltre a settori di impiego come ad es. serbatoio di raccolta di acqua piovana o serbatoio di olio combustibile possono essere monitorati anche stagni, fontane o distanza di parcheggio degli autoveicoli.

Permette la lettura diretta della distanza/livello di riempimento sul display del terminale. Tramite la tastiera integrata è possibile impostare la geometria di riempimento e le due uscite di comando di relè. All'attivazione del relè può essere inoltre emesso un segnale d'allarme acustico. Le funzioni bus della **KNX SO250** possono essere singolarmente impostate, tramite il software KNX ETS. Sono a disposizione cinque uscite di comando con le soglie impostabili.

#### Funzioni:

- Misurazione distanza
- Misurazione quantità in serbatoi rotondi, rettangolari e cilindrici. Più serbatoi in serie come batterie
- Impostazione di entrambi relè tramite il display e tastiera integrati
- Impostazione delle **funzioni bus** tramite il software KNX ETS. 5 uscite di comando con le soglie impostabili (le soglie possono essere impostate tramite parametri o, in alternativa, con gli oggetti di comunicazione)

### 3. Messa in funzione

Impostazione delle funzioni bus tramite il software KNX a partire da ETS 5. Il **file di prodotto** è a disposizione per il download nel catalogo online ETS e sulle pagine internet della Elsner Elektronik, sotto l'indirizzo **www.elsner-elektronik.de**.

In seguito all'inserimento della tensione di bus, l'apparecchio sarà per alcuni secondi in fase di inizializzazione. Durante questo intervallo tramite il bus non potrà essere ricevuto od inviato alcun dato.

### 3.1. Indirizzamento del dispositivo sul bus

L'apparecchio viene fornito con l'indirizzo bus 15.15.255. Con l'ETS è possibile programmare un indirizzo diverso.

### 4. Utilizzo

## **STOP**

Sul display del **KNX SO250** sono impostate solo le impostazioni per i due relè di uscita. Ulteriori opzioni di parametrizzazione sono memorizzate nel file di programma ETS.

Il bus può essere utilizzato per bloccare la misura e per richiedere una nuova misura. Il blocco e il valore di misura valgono anche per i relè.

### 4.1. Impostazione iniziale dell'avviso

0

#### Impostazione iniziale:

```
Sonda KNX SO250
Distanza: 59,4cm
Impostazioni >
```

```
Sonda KNX SO250
Contenuto:
4885 l
Impostazioni >
```

Sul display è visualizzata la distanza o il contenuto del serbatoio attuale misurato (secondo l'impostazione). Nel caso in cui non sia disponibile alcuna misurazione, è visualizzato "Nessun segnale rilevato!".

Le seguenti impostazioni possono essere effettuate direttamente sulla sonda serbatoio **KNX SO250**:

- Misurazione distanza
- Misurazione guantità
- Relè
- Segnale acustico

Dopo 60 sec. l'avviso scompare, se non viene premuto alcun tasto in quest'arco di tempo.

#### 4.1.1. Funzione dei tasti nel menu del display

| $\triangleright$ | Conferma della scelta per passare al passo successivo.                                                                                                    |
|------------------|----------------------------------------------------------------------------------------------------|
| 4                | Torna al passo precedente.                                                                                                    |
| $\nabla \Delta$  | Modifica dell'impostazione (Scelta di un'impostazione o modifica di un valore). Il cursore (rettangolo lampeggiante) indica quale punto del menu è scelto. |
| ok               | Conferma delle impostazioni e ritorna alla posizione iniziale del disposi-<br>tivo.                                                                        |

### 4.2. Misurazione distanza

La **sonda ad ultrasuoni KNX SO250** può rilevare le distanze. Nel menu "Misurazione distanza" abbiamo le seguenti impostazioni:

- Unità di misura della distanza
- Intervallo di tempo della misurazione

#### Impostazione iniziale:

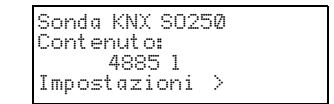

Premere una volta il tasto **>** per entrare nella schermata "Impostazioni".

n

| Misuraz. distanza<br>Misuraz. quantità | > <b>II</b> |
|----------------------------------------|-------------|
| Relè                                   | >           |
| Segnale acustico                       | >v          |

Spostare il cursore (rettangolo lampeggiante sulla destra) con i tasti  $\nabla$  e  $\Delta$  fino al punto del menu "Misurazione distanza" e premere il tasto P.

| Misura in mm | > |
|--------------|---|
| Misura in cm | > |
| Misura in m  | > |

Spostare il cursore con i tasti  $\nabla$  o  $\Delta$  fino all'impostazione desiderata. È possibile visualizzare la distanza in Millimetri (mm), Centimetri (cm) o Metri (m). Confermare la scelta con il tasto  $\Delta$ .

| Ogni quanto deve<br>essere effettuata<br>misurazione? Una | la |
|-----------------------------------------------------------|----|
| volta ogni 8 sec.                                         |    |

Usare i tasti  $\nabla$  e  $\Delta$  per impostare l'intervallo di tempo desiderato per la misurazione.

Possibilità di impostazione: Da 1 sec. fino a 9 sec. in passi da un secondo, da 10 sec. a 50 sec. in passi da dieci secondi, da 1 min a 120 min in passi da 10 minuti.

Confermare la scelta con il tasto  $\triangleright$ . Torna automaticamente all'impostazione iniziale.

#### Misurazione quantità 4.3.

La sonda serbatoio KNX SO250 può rilevare la guantità di un liguido. Le forme di serbatoio possibili sono serbatoi rettangolari, serbatoi tondi, serbatoi cilindrici verticali o orizzontali. Se sono presenti più serbatoi dello stesso tipo in una batteria, deve essere descritto solo un serbatoio e SO250-UI calcola il contenuto esclusivamente del serbatorio selezionato. Nel menu "Misurazione quantità" abbiamo le seguenti impostazioni:

- Forma serbatoio
- Volume serbatoio / Capacità / Altezza di riempimento

0

- Distanza sonda dal liquido a serbatoio pieno
- Numero di serbatoi in una batteria
- Unità di misura della quantità
- Intervallo di tempo della misurazione

#### Impostazione iniziale:

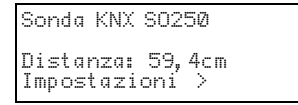

| Sonda KNX SO2 | 50 |
|---------------|----|
| Cont enut o:  |    |
| 4885 1        |    |
| Impostazioni  | >  |

Premere una volta il tasto 🕨 per entrare nella schermata "Impostazioni".

```
Misuraz. distanza_
Misuraz. quantitaFig. A
```

Spostare il cursore (rettangolo lampeggiante sulla destra) con i tasti  $\nabla$  e  $\Delta$  fino al punto del menu Rele "Misurazione quantità" e premere il tasto D. Segnale acustico L'area non deve essere signifata ermetica

<del>mente i</del>h modo che il livello di riempimen-

to nella tubazione possa cambiare.

```
Serbatoio rettang.
Serbatoio tondo
Cilindro verticale >
Cilindro orizzont.
```

Spostare il cursore con i tasti abla o  $\Delta$  fino all'impostazione desiderata. La sonda serbatoio SO250-Ul può rilevare il riempimento di serbatoi rettangolari, serbatoi tondi, serbatoi cilindrici verticali o orizzontali.

Confermare la scelta con il tasto  $\mathbf{D}$ , si avrà il passaggio alla schermata relativa alla forma di serbatojo selezionata.

### 4.3.1. Serbatoio rettangolare

Spostare il cursore con i tasti  $\nabla$  o  $\Delta$  fino all'impostazione desiderata. È possibile ottenere i dati relativi alla capacità di un serbatoio in Litri (I) o Metri Cubi (m<sup>3</sup>). Confermare la scelta con il tasto  $\triangleright$ .

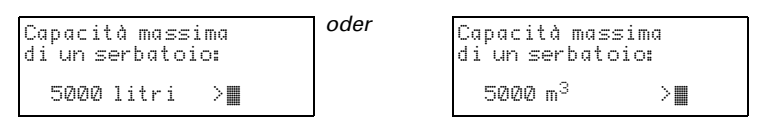

Usare i tasti  $\nabla e \Delta$  per selezionare la capacità massima di un serbatoio (in un passo successivo è possibile indicare il numero di serbatoi scelti).

Possibilità di impostazione: *Litri*: Da 1 a 99 l in passi da un litro, da 100 a 100.000 l in passi da cento litri. *Metri cubi*: Da 1 a 99 m<sup>3</sup> in passi da un metro cubo, da 100 a 100.000 m<sup>3</sup> in passi da centro metri cubi.

Confermare la scelta con il tasto  $\triangleright$ .

```
Altezza di riempimento
massima
di un serbatoio:
230 cm ≣
```

Usare i tasti  $\nabla$  e  $\Delta$  per selezionare l'altezza di riempimento massima (da 1 a 254 cm).

Confermare la scelta con il tasto  $\triangleright$ , si avrà il passaggio alla schermata "Impostazioni per tutte le forme di serbatoio".

### 4.3.2. Serbatoio tondo

```
Diametro interno di un
serbatoio:
200 cm ■
```

Usare i tasti  $\nabla$  e  $\Delta$  per selezionare il diametro interno di un serbatoio (da 1 a 1000 cm).

Confermare la scelta con il tasto  $\triangleright$ , si avrà il passaggio alla schermata "Impostazioni per tutte le forme di serbatoio".

### 4.3.3. Serbatoio cilindrico verticale

```
Diametro interno di un
serbatoio:
200 cm ∎
```

Usare i tasti  $\nabla$  e  $\Delta$  per selezionare il diametro interno di un serbatoio (da 1 a 1000 cm). Confermare la scelta con il tasto  $\triangleright$ .

| Altezza di riempimento |  |
|------------------------|--|
| massima                |  |
| di un serbatoio:       |  |
| 230 cm 📕               |  |

Usare i tasti  $\nabla$  e  $\Delta$  per selezionare l'altezza di riempimento massima (da 1 a 254 cm).

Confermare la scelta con il tasto  $\triangleright$ , si avrà il passaggio alla schermata "Impostazioni per tutte le forme di serbatoio".

#### 4.3.4. Serbatoio cilindrico orizzontale

```
Lunghezza serbatoio:
200 cm > ∎
```

Usare i tasti  $\pmb{\nabla}$  e  $\pmb{\Delta}$  per selezionare la lunghezza di un serbatoio.

Possibilità di impostazione: Da 1 a 99 cm in passi da un centimetro, da 100 a 100.000 cm in passi da cento centimetri.

Confermare la scelta con il tasto  $\triangleright$ .

```
Diametro interno di un
serbatoio:
200 cm ∎
```

Usare i tasti  $\nabla$  e  $\Delta$  per selezionare il diametro interno di un serbatoio (da 1 a 1000 cm).

Confermare la scelta con il tasto  $\triangleright$ , si avrà il passaggio alla schermata "Impostazioni per tutte le forme di serbatoio".

#### 4.3.5. Impostazioni per tutte le forme di serbatoio

```
Distanza sonda dal li-
quido a serbatoio pie-
no:
15cm
```

Usare i tasti  $\nabla e \Delta$  per selezionare la distanza della sonda dal liquido per serbatoi pieni (da 12 a 200 cm). Confermare la scelta con il tasto  $\triangleright$ .

| Nume<br>una | ero<br>bat | di<br>te | ser<br>ria: | batoi | in |
|-------------|------------|----------|-------------|-------|----|
| 2           | ser        | ba       | toi         |       |    |

Usare i tasti  $\nabla$  e  $\Delta$  per selezionare quanti serbatoi di questo tipo si trovano in una batteria (da 1 a 100 serbatoi). Confermare la scelta con il tasto  $\triangleright$ .

| Misura in | Litri          | > <b>   </b> |
|-----------|----------------|--------------|
| Misura in | m <sup>3</sup> | >            |
| Misura in | %              | >            |

Spostare il cursore con i tasti  $\nabla$  o  $\Delta$  fino all'impostazione desiderata. SO250-UI può rilevare la quantità di liquido del serbatoio in Litri (I), Metri cubi (m<sup>3</sup>) o Percentuale (%). Confermare la scelta con il tasto  $\triangleright$ .

| Ogni quanto deve      |
|-----------------------|
| esserè effettuata la  |
| misurazione?Una volta |
| ogni 8 sec <b>. </b>  |

Usare i tasti  $\nabla$  e  $\Delta$  per impostare l'intervallo di tempo desiderato per la misurazione.

Possibilità di impostazione: Da 1 sec. fino a 9 sec. in passi da un secondo, da 10 sec. a 50 sec. in passi da dieci secondi, da 1 min a 120 min in passi da 10 minuti.

Confermare la scelta con il tasto **>**. Torna automaticamente all'impostazione iniziale.

### 4.4. Impostare Relè

#### Impostazione iniziale:

Sonda KNX SO250 Distanza: 59,4cm Impostazioni >

| Γ | SondaKNX S0250 |
|---|----------------|
|   | Contenuto:     |
|   | 4885 1         |
|   | Impostazioni > |

Premere una volta il tasto **>** per entrare nella schermata "Impostazioni".

0

| Misuraz. distanza | >  |
|-------------------|----|
| Relè              | ×. |
| Segnale acustico  | >v |

```
Spostare il cursore (rettangolo lampeggiante sulla destra) con i tasti \nabla e \Delta fino al punto del menu "Relè" e premere il tasto \Theta.
```

### 4.4.1. Impostare relé 1 / 2

Se si desidera usare il relé per segnalazione automatica di riempimento/svuotamento o trabocca/serbatoio vuoto, spostare il cursore con i tasti  $\nabla$  o  $\Delta$  fino al punto del menu "Impostare relé 1" o "Impostare relé 2".

Stesse possibilità di impostazione per entrambi i relé. Confermare la scelta con il tasto D.

| Riempimento         |        |
|---------------------|--------|
| Svuotamento         | $\geq$ |
| Segnalaz. traboccol | >      |
| Segnalaz. vuoto     | >      |

Spostare il cursore con i tasti  $\nabla$  o  $\Delta$  fino all'impostazione desiderata. Confermare la scelta con il tasto  $\overleftarrow{\mathsf{P}}$ .

#### Riempimento serbatoio:

| Ι1 | rien | npim. | tran | nite   |
|----|------|-------|------|--------|
| il | relé | d, in | izia | quando |
| è٢ | aggi | iunto |      |        |
| un | liv. | min.  | del  | 15%    |

Usare i tasti  $\nabla e \Delta$  per impostare il livello minimo (in %), con il quale parte il riempimento del serbatoio. Confermare l'impostazione con il tasto **D**.

| Il riempim. tramite il |
|------------------------|
| relé1, si ferma quando |
| è raggiunto            |
| un liv.mass.del 90%    |

Usare i tasti  $\nabla$  e  $\Delta$  per impostare il livello massimo (in %), con il quale si ferma il riempimento del serbatoio. Confermare l'impostazione con il tasto D. Torna automaticamente all'impostazione iniziale.

#### Svuotamento serbatoio:

| Lo<br>i 1 | svuotam. tramite   |
|-----------|--------------------|
| do        | èranniunto un liv. |
| mas       | ss.de190%          |

| Usare i tasti ${f V}$ e ${f \Delta}$ per impostare il livello massi- |
|----------------------------------------------------------------------|
| mo (in %), con il quale inizia lo svuotamento del                    |
| serbatoio. Confermare l'impostazione con il tasto                    |
| $\mathbf{D}_{\mathbf{i}}$                                            |

| Lo svuotam. tramite il |
|------------------------|
| relé1, si ferma quando |
| è raggiunto un liv.    |
| min.del15%             |

Usare i tasti  $\nabla e \Delta$  per impostare il livello minimo (in %), con il quale si ferma lo svuotamento del serbatoio. Confermare l'impostazione con il tasto  $\Sigma$ . Torna automaticamente all'impostazione iniziale.

#### Segnalazione di trabocco:

| Indica | zione "pieno"       |
|--------|---------------------|
| con r. | 1, quando è         |
| raggiu | unto un livello     |
| massin | no del 90% <b>.</b> |

Usare i tasti  $\nabla e \Delta$  per impostare il livello massimo (in %), a partire dal quale è generata una segnalazione di trabocco. Confermare l'impostazione con il tasto  $\triangleright$ . Torna automaticamente all'impostazione iniziale.

10

#### Segnalazione di serbatoio vuoto:

| Indicazione "vuoto" con |
|-------------------------|
| r. 1, quando è raggiun- |
| to un livello minimo    |
| del 15% <b>.</b>        |

Usare i tasti  $\nabla e \Delta$  per impostare il livello minimo (in %), a partire dal quale è generata una segnalazione di serbatoio vuoto. Confermare l'impostazione con il tasto  $\triangleright$ . Torna automaticamente all'impostazione iniziale.

### 4.4.2. Relé 1 / 2 per messaggio di errore

| Impostare  | relé 1 | >       |
|------------|--------|---------|
| Impostare  | relé 2 | 2       |
| R1 Messag. | errore | <u></u> |
| KZ Messag. | errore | 2       |

Se si desidera usare il relé per il messaggio di errore, spostare il cursore con i tasti  $\nabla$  o  $\Delta$  fino al punto del menu "Relé 1 Messaggi di errore" o "Relé 2 Messaggi di errore".

Confermare la scelta con il tasto **>**. Torna automaticamente all'imposatazione iniziale.

Il relé scelto scatta sono in caso di guasto, non sono possibili altre impostazioni. Per escludere la segnalazione di messaggi di errore, scegliere per il relé una funzione nel punto del menu "Impostare relé 1/2".

### 4.5. Segnale acustico

La sonda serbatoio KNX SO250 offre la possibilità, in caso di trabocco o di serbatoio vuoto, di impostare per il relé un allarme acustico.

#### Impostazione iniziale:

```
Sonda KNX SO250
Distanza: 59,4cm
Impostazioni >
```

```
Sonda KNX SO250
Contenuto:
4885 l
Impostazioni >
```

Premere una volta il tasto 🕨 per entrare nella schermata "Impostazioni".

0

| Misuraz. distanza<br>Misuraz. quantità | >   |
|----------------------------------------|-----|
| Relè                                   | >   |
| Segnale acustico                       | >∨∎ |

Spostare il cursore (rettangolo lampeggiante sulla destra) con i tasti  $\nabla e \Delta$  fino al punto del menu "Segnale acustico" e premere il tasto  $\triangleright$ .

| Segnale ac. spento | >      |
|--------------------|--------|
| con relé 1         | $\geq$ |
| con relé 2         | >      |
| con relé 1 e 2     | >      |

Spostare il cursore con i tasti  $\nabla$  o  $\Delta$  fino all'impostazione desiderata. SO250-UI può generare un segnale acustico con relé 1 e relé 2 attivati o se è attivato il relé 1 o il relé 2.

Confermare la scelta con il tasto **>**. Torna automaticamente all'impostazione iniziale.

### 4.6. Lingua

#### Impostazione iniziale:

Sonda KNX SO250 Distanza: 59,4cm Impostazioni >

```
Sonda KNX SO250
Contenuto:
4885 l
Impostazioni >
```

Premere una volta il tasto D per entrare nella schermata "Impostazioni".

0

| Lingua | > |  |
|--------|---|--|
|        |   |  |
|        |   |  |

Spostare il cursore (rettangolo lampeggiante sulla destra) con i tasti  $\nabla e \Delta$  fino al punto del menu "Lingua" e premere il tasto  $\triangleright$ .

| Sprache<br>Language |   | Deutsch 🔳<br>English   |  |
|---------------------|---|------------------------|--|
| Langue<br>Lingua    | : | Frānçais<br>Italiano v |  |

Spostare il cursore con i tasti  $\nabla \circ \Delta$  fino a la lingua desiderata. (Tedesco, Inglese, Francese, Italiano o Spagnolo).

Confermare la scelta con il tasto **>**. Torna automaticamente all'impostazione iniziale.

### 5. Protocollo di trasmissione

### 5.1. Lista di tutti gli oggetti di comunicazione

#### Abbreviazioni:

Tipo EIS: EIS 1 commutazione 1/0 EIS 5 Valore a virgola mobile EIS 6 Valore 8 Bit EIS 9 Valore flottante

#### Flag:

- C Comunicazione
- L Lettura
- S Scrittura
- T Trasmissione
- A Aggiornamento

| N° | Nome                                                    | Funzione          | Tipo<br>EIS | Flag  |
|----|---------------------------------------------------------|-------------------|-------------|-------|
|    |                                                         |                   |             |       |
| 0  | Valore di misurazione in litri                          | Uscita            | 5           | CLT   |
| 1  | Valore di misurazione in m <sup>3</sup>                 | Uscita            | 9           | CLT   |
| 2  | Valore di misurazione in %                              | Uscita            | 6           | CLT   |
| 3  | Valore di misurazione in m                              | Uscita            | 9           | CLT   |
| 4  | Requisito di misurazione                                | Ingresso          | 1           | CLS   |
| 5  | Bloccare misurazione                                    | Ingresso          | 1           | CLS   |
| 6  | Guasto del sensore                                      | Uscita            | 1           | CLT   |
| 7  | Regolazione min/max                                     | Ingresso          | 1           | CLS   |
| 8  | Richiedere quantità riempimento max                     | Ingresso          | 1           | CLS   |
| 9  | Quantità riempimento max in litri                       | Uscita            | 5           | CLT   |
| 10 | Quantità riempimento max in m <sup>3</sup>              | Uscita            | 5           | CLT   |
|    |                                                         |                   |             |       |
| 11 | Valore limite 1 in litri: 16 bit valore                 | Ingresso / uscita | 5           | CLSTA |
| 12 | Valore limite 1 in m <sup>3</sup> : 16 bit valore       | Ingresso / uscita | 9           | CLSTA |
| 13 | Valore limite 1 in %: 16 bit valore                     | Ingresso / uscita | 5           | CLSTA |
| 14 | Valore limite 1 in m: 16 bit valore                     | Ingresso / uscita | 9           | CLSTA |
| 15 | Valore limite 1: 1 = sollevamento  <br>0 = abbassamento | Ingresso          | 1           | CLS   |
| 16 | Valore limite 1: sollevamento                           | Ingresso          | 1           | CLS   |
| 17 | Valore limite 1: abbassamento                           | Ingresso          | 1           | CLS   |
| 18 | Valore limite 1: uscita di comando                      | Uscita            | 1           | CLT   |
| 19 | Valore limite 1: blocco uscita di comando               | Ingresso          | 1           | CLS   |
| 1  |                                                         |                   |             |       |

| N° | Nome                                                    | Funzione          | Tipo<br>EIS | Flag  |
|----|---------------------------------------------------------|-------------------|-------------|-------|
| 20 | Valore limite 2 in litri: 16 bit valore                 | Ingresso / uscita | 5           | CLSTA |
| 21 | Valore limite 2 in m <sup>3</sup> : 16 bit valore       | Ingresso / uscita | 9           | CLSTA |
| 22 | Valore limite 2 in %: 16 bit valore                     | Ingresso / uscita | 5           | CLSTA |
| 23 | Valore limite 2 in m: 16 bit valore                     | Ingresso / uscita | 9           | CLSTA |
| 24 | Valore limite 2: 1 = sollevamento                       | Ingresso          | 1           | CLS   |
|    | 0 = abbassamento                                        |                   |             |       |
| 25 | Valore limite 2: sollevamento                           | Ingresso          | 1           | CLS   |
| 26 | Valore limite 2: abbassamento                           | Ingresso          | 1           | CLS   |
| 27 | Valore limite 2: uscita di comando                      | Uscita            | 1           | CLT   |
| 28 | Valore limite 2: blocco uscita di comando               | Ingresso          | 1           | CLS   |
| 29 | Valore limite 3 in litri: 16 bit valore                 | Ingresso / uscita | 5           | CLSTA |
| 30 | Valore limite 3 in m <sup>3</sup> : 16 bit valore       | Ingresso / uscita | 9           | CLSTA |
| 31 | Valore limite 3 in %: 16 bit valore                     | Ingresso / uscita | 5           | CLSTA |
| 32 | Valore limite 3 in m: 16 bit valore                     | Ingresso / uscita | 9           | CLSTA |
| 33 | Valore limite 3: 1 = sollevamento  <br>0 = abbassamento | Ingresso          | 1           | CLS   |
| 34 | Valore limite 3: sollevamento                           | Ingresso          | 1           | CLS   |
| 35 | Valore limite 3: abbassamento                           | Ingresso          | 1           | CLS   |
| 36 | Valore limite 3: uscita di comando                      | Uscita            | 1           | CLT   |
| 37 | Valore limite 3: blocco uscita di comando               | Ingresso          | 1           | CLS   |
| 38 | Valore limite 4 in litri: 16 bit valore                 | Ingresso / uscita | 5           | CLSTA |
| 39 | Valore limite 4 in m <sup>3</sup> : 16 bit valore       | Ingresso / uscita | 9           | CLSTA |
| 40 | Valore limite 4 in %: 16 bit valore                     | Ingresso / uscita | 5           | CLSTA |
| 41 | Valore limite 4 in m: 16 bit valore                     | Ingresso / uscita | 9           | CLSTA |
| 42 | Valore limite 4: 1 = sollevamento  <br>0 = abbassamento | Ingresso          | 1           | CLS   |
| 43 | Valore limite 4: sollevamento                           | Ingresso          | 1           | CLS   |
| 44 | Valore limite 4: abbassamento                           | Ingresso          | 1           | CLS   |
| 45 | Valore limite 4: uscita di comando                      | Uscita            | 1           | CLT   |
| 46 | Valore limite 4: blocco uscita di comando               | Ingresso          | 1           | CLS   |
| 47 | Valore limite 5 in litri: 16 bit valore                 | Ingresso / uscita | 5           | CLSTA |
| 48 | Valore limite 5 in m³: 16 bit valore                    | Ingresso / uscita | 9           | CLSTA |
| 49 | Valore limite 5 in %: 16 bit valore                     | Ingresso / uscita | 5           | CLSTA |
| 50 | Valore limite 5 in m: 16 bit valore                     | Ingresso / uscita | 9           | CLSTA |
| 51 | Valore limite 5: 1 = sollevamento                       | Ingresso          | 1           | CLS   |
|    | 0 = abbassamento                                        |                   |             |       |
| 52 | Valore limite 5: sollevamento                           | Ingresso          | 1           | CLS   |
| 53 | Valore limite 5: abbassamento                           | Ingresso          | 1           | CLS   |
|    |                                                         |                   |             |       |
| 54 | Valore limite 5: uscita di comando                      | Uscita            | 1           | CLT   |

| N° | Nome                                      | Funzione  | Tipo<br>EIS | Flag |
|----|-------------------------------------------|-----------|-------------|------|
| 55 | Valore limite 5: blocco uscita di comando | Ingresso  | 1           | CLS  |
|    |                                           |           |             |      |
| 56 | Versione software                         | leggibile | 16 Bit      | CL   |

### 6. Impostazione dei parametri

### 6.1. Impostazioni generali

#### 6.1.1. Misurazione della distanza

#### Impostazione sensori:

| Il sensore misura            | Distanza • Livello di riempimento |
|------------------------------|-----------------------------------|
| Offset distanza in cm        | <u>12</u> 200                     |
| Utilizza oggetto di disturbo | Sì • <u>No</u>                    |

#### Comportamento di misurazione:

| Eseguire misurazione                                                                                                    | Ciclica • Su richiesta e ciclica |
|----------------------------------------------------------------------------------------------------|----------------------------------|
| Bloccare oggetto misurazione<br>Utilizzare<br>Quando l'oggetto viene utilizzato:<br>Con valore: 1 = Bloccare misurazione  <br>0 = Rilasciare misurazione<br>Valore prima di 1. Comunicazione: 0 | Sì • <u>No</u>                   |

Nota: quando viene eseguita la misurazione su richiesta, il valore di misurazione viene inviato subito.

#### Comportamento di invio:

| Valore di misurazione                                                    | <ul> <li>inviare ciclicamente</li> <li>inviare in caso di modifica</li> <li>inviare con modifica e ciclicamente</li> </ul> |
|--------------------------------------------------------------------------|----------------------------------------------------------------------------------------------------|
| Da modifica in %<br>(solo quando viene inviato "in caso di<br>modifica") | <u>1</u> 50                                                                                                    |
| Inviare ciclicamente ogni<br>(solo quando viene inviato "ciclicamente")  | <u>5 s</u> 2h                                                                                                    |
| Emissione del valore di misurazione in                                   | m                                                                                                    |
| Ritardo generale di invio<br>Dopo power up e programmazione              | 5 s • <u>10 s</u> • 20 s • 30 s • 1 min • 2 min • 5 min                                                                    |

### 6.1.2. Misurazione stato di riempimento

#### Impostazione sensori:

| Il sensore misura            | Distanza • Livello di riempimento |
|------------------------------|-----------------------------------|
| Utilizza oggetto di disturbo | Sì • <u>No</u>                    |

#### Comportamento di misurazione:

| Eseguire misurazione                 | <u>Ciclica</u> • Su richiesta e ciclica |
|--------------------------------------|-----------------------------------------|
| Bloccare oggetto misurazione         | Sì • <u>No</u>                          |
| Utilizzare                           |                                         |
| Quando l'oggetto viene utilizzato:   |                                         |
| Con valore: 1 = Bloccare misurazione |                                         |
| 0 = Rilasciare misurazione           |                                         |
| Valore prima di 1. Comunicazione: 0  |                                         |

Nota: quando viene eseguita la misurazione su richiesta, il valore di misurazione viene inviato subito.

#### Comportamento di invio:

| Valore di misurazione                                                                                                    | <ul> <li>inviare ciclicamente</li> <li>inviare in caso di modifica</li> <li>inviare con modifica e ciclicamente</li> </ul> |
|----------------------------------------------------------------------------------------------------|----------------------------------------------------------------------------------------------------|
| Da modifica in %<br>(solo quando viene inviato "in caso di<br>modifica")                                                                                       | <u>1</u> 50                                                                                                    |
| Inviare ciclicamente ogni<br>(solo quando viene inviato "ciclicamente")                                                                                        | <u>5 s</u> 2h                                                                                                    |
| Emissione del valore di misurazione in                                                                                                    | <u>Litri</u> • Metri cubi • % • m                                                                                          |
| Inviare quantità max. di riempimento su<br>richiesta                                                                                                    | Sì • <u>No</u>                                                                                                    |
| Inviare quantità max. di riempimento in<br>(solo se la quantità di riempimento viene<br>inviata su richiesta e il valore misurato<br>viene emesso in % o in m) | <u>Litri</u> ∙ Metri cubi                                                                                                  |
| Ritardo generale di invio<br>Dopo power up e programmazione                                                                                                    | 5 s • <u>10 s</u> • 20 s • 30 s • 1 min • 2 min • 5 min                                                                    |

# 6.2. Contenitore e calcolo (solo per la misurazione del livello di riempimento)

### 6.2.1. Serbatoio rettangolare

| Forma contenitore                                                          | <ul> <li>rettangolare</li> <li>contenitore sferico</li> <li>cilindro verticale</li> <li>cilindro orizzontale</li> </ul> |
|----------------------------------------------------------------------------|----------------------------------------------------------------------------------------------------|
| Indicazione del volume in                                                  | <u>Litri</u> ● Metri cubi                                                                                               |
| Volume in litri<br>Volume in metri cubi                                    | 1 100.000; <u>1.000</u>                                                                                                 |
| Altezza di riempimento in cm                                               | 1 254; <u>200</u>                                                                                                    |
| Correggere livello di riempimento                                          | Sì • <u>No</u>                                                                                                    |
| Correzione di<br>(Solo quando il livello di riempimento<br>viene corretto) | <u>Minimo</u> • Massimo • Minimo e massimo                                                                              |
| Mantenere la correzione dopo la program-<br>mazione?                       | Sì • <u>No</u>                                                                                                    |

Nota: Con la correzione del livello di riempimento, il parametro livello di riempimento o distanza della testa di rilevamento viene impostato nel software.

### 6.2.2. Serbatoio sferico

| Forma contenitore      | <ul> <li>rettangolare</li> <li>Contenitore sferico</li> <li>cilindro verticale</li> <li>cilindro orizzontale</li> </ul> |
|------------------------|----------------------------------------------------------------------------------------------------|
| Diametro interno in cm | 1 254; <u>100</u>                                                                                                    |

### 6.2.3. Cilindro verticale

| Forma contenitore            | <ul> <li>rettangolare</li> <li>contenitore sferico</li> <li>Cilindro verticale</li> <li>cilindro orizzontale</li> </ul> |
|------------------------------|----------------------------------------------------------------------------------------------------|
| Diametro interno in cm       | 1 1000; <u>100</u>                                                                                                    |
| Altezza di riempimento in cm | 1 254; <u>200</u>                                                                                                    |

| Forma contenitore      | <ul> <li>rettangolare</li> <li>contenitore sferico</li> <li>cilindro verticale</li> <li>cilindro orizzontale</li> </ul> |
|------------------------|----------------------------------------------------------------------------------------------------|
| Diametro interno in cm | 1 254; <u>100</u>                                                                                                    |
| Lunghezza in cm        | 1 100.000; <u>200</u>                                                                                                   |

### 6.2.4. Cilindro orizzontale

#### 6.2.5. Impostazione per tutte le forme di serbatoio

| Numero di serbatoi in una batteria                            | 1 100; <u>10</u> |
|---------------------------------------------------------------|------------------|
| Distanza della testa del sensore con mas-<br>simo riempimento | <u>12</u> 200    |
| in cm                                                         |                  |

Attenzione: Se il volume totale è superiore a 670.760 litri, il valore misurato può essere emesso correttamente solo in m<sup>3</sup>.

### 6.3. Valori limite

| Utilizzare valore limite 1 | Sì • <u>No</u> |
|----------------------------|----------------|
| Utilizzare valore limite 2 | Sì • <u>No</u> |
| Utilizzare valore limite 3 | Sì • <u>No</u> |
| Utilizzare valore limite 4 | Sì • <u>No</u> |
| Utilizzare valore limite 5 | Sì • <u>No</u> |

### 6.3.1. Valore limite 1 / 2 / 3 / 4 / 5

#### Valore limite:

| Unità<br>Attenzione: per la misurazione della<br>distanza sono ammessi solo "cm"! | Litri • Metri cubi • % • <u>cm</u>   |
|-----------------------------------------------------------------------------------|--------------------------------------|
| Impostazione del valore limite tramite                                            | Parametro • Oggetto di comunicazione |

Se è stata selezionato "Impostazione del valore limite tramite parametro":

| Valore limite in litri          | 1 10.000.000; 1.000 |
|---------------------------------|---------------------|
| Valore limite in m <sup>3</sup> | 1 10.000.000; 10    |
| Valore limite in %              | 0 100; 10           |
| Valore limite in cm             | 1 254; <u>10</u>    |
| Isteresi del valore limite in % | <u>0</u> 50         |

| L'ultimo valore comunicato deve essere mantenuto                                                                                                    | <ul> <li><u>no</u></li> <li>dopo il ripristino della tensione</li> <li>dopo il ripristino della tensione e la programmazione</li> </ul>                                                                                                    |
|----------------------------------------------------------------------------------------------------|----------------------------------------------------------------------------------------------------|
| Avvio valore limite in litri<br>Avvio valore limite in m <sup>3</sup><br>Avvio valore limite in %<br>Avvio valore limite in cm<br>Valido fino alla 1a comunicazione<br>(non se ricevuto dopo la programma-<br>zione) | $ \begin{array}{r} 1 \dots 10.000.000; \underline{1.000} \\ 1 \dots 10.000.000; \underline{10} \\ 0 \dots 100; \underline{10} \\ 1 \dots 254; \underline{10} \end{array} $                                                                                                    |
| Tipo di modifica del valore limite                                                                                                    | <ul> <li>Valore assoluto con un oggetto di com. a<br/>16 Bit (con l)</li> <li>Valore assoluto con un oggetto di com. a<br/>32 Bit (con m<sup>3</sup> e cm)</li> <li>Valore assoluto con un oggetto di com. a<br/>8 Bit (con %)</li> <li>Sollevamento / Abbassamento con un<br/>oggetto di com.</li> <li>Sollevamento / Abbassamento con due<br/>oggetti di com.</li> </ul> |
| Incremento<br>(solo per "Sollevamento/abbassamento<br>con uno o due oggetti di com.")                                                                                                    | $0,1 \cdot 0,2 \cdot 0,5 \cdot 1 \cdot 2 \cdot 5 \cdot 10 \cdot 20 \text{ litri}  0,1 \cdot 0,2 \cdot 0,5 \cdot 1 \cdot 2 \cdot 5 \cdot 10 \cdot 20 \text{ m}^3  1 \cdot 2 \cdot 3 \cdot 4 \cdot 5 \cdot 10 \%  1 \cdot 2 \cdot 5 \cdot 10 \text{ cm}$                                                                                                    |
| Isteresi del valore limite in %                                                                                                    | <u>0</u> 50                                                                                                    |

Se è stato selezionato "Impostazione del valore limite tramite oggetto di comunicazione":

#### Uscita di comando:

| ritardo di commutazione da 0 a 1                                     | <u>No</u> •1 s 2h                                                                                                    |
|----------------------------------------------------------------------|----------------------------------------------------------------------------------------------------|
| ritardo di commutazione da 1 a 0                                     | <u>No</u> •1 s 2h                                                                                                    |
| Uscita a<br>(VL = valore limite)<br>(DdC = Dictorea di commutaziono) | VL supreriore a = 1   VL – DdC inferiore a     = 0     VL supreriore a = 0   VL – DdC inferiore a                                                                               |
|                                                                      | <ul> <li>VL superiore a = 0   VL - DdC interiore a = 1</li> <li>VL inferiore a = 1   VL + DdC superiore a = 0</li> <li>VL inferiore a = 0   VL + DdC superiore a = 1</li> </ul> |
| Uscita di commutazione invia                                         | Con modifica • con modifica su 1 •<br>Con modifica su 0 - con modifica o e ciclico<br>- con modifica su 1 e ciclico - con modifica<br>su 0 e ciclico                            |
| L'uscita di commutazione trasmette in ciclo da                       | <u>5 s</u> 2 h                                                                                                    |

#### Blocco:

| Utilizzare blocco dell'uscita di commuta- | Sì • <u>No</u> |
|-------------------------------------------|----------------|
| zione                                     |                |

Utilizzare se è stato scelto "blocco dell'uscita di commutazione: sì":

| Valutazione dell'oggetto di blocco                            | Con valore 1: bloccare   Con valore 0: rila-<br>sciare     Con valore 0: bloccare   Con valore 1: rila-<br>sciare |
|---------------------------------------------------------------|----------------------------------------------------------------------------------------------------|
| Valore dell'oggetto di blocco<br>prima della 1a comunicazione | <u>0</u> 1                                                                                                    |

Valutazione dell'uscita di commutazione

| al blocco   | Non inviare telegramma • 0 inviare •<br>1 inviare                   |
|-------------|---------------------------------------------------------------------|
| al rilascio | (Dipendente dal comportamento di invio dell'uscita di commutazione) |

Il comportamento dell'uscita di commutazione dipende dal valore del parametro "Uscita di commutazione invia" (vedi "Uscita di commutazione")

| Uscita di commutazione invia alla modifica                        | <ul> <li>non inviare telegramma</li> <li>inviare stato dell'uscita di commutazione</li> </ul> |
|-------------------------------------------------------------------|-----------------------------------------------------------------------------------------------|
| Uscita di commutazione invia alla modifica<br>su 1                | <ul> <li>non inviare telegramma</li> <li>se uscita di commutazione = 1 →invia 1</li> </ul>    |
| Uscita di commutazione invia alla modifica<br>su 0                | • non inviare telegramma<br>AA• se uscita di commutazione = 0 →invia<br>0                     |
| Uscita di commutazione invia alla modifica e ciclicamente         | Invia lo stato dell'uscita di commutazione                                                    |
| Uscita di commutazione invia alla modifica<br>su 1 e ciclicamente | se uscita di commutazione = 1 → invia 1                                                       |
| Uscita di commutazione invia alla modifica<br>su 0 e ciclicamente | se uscita di commutazione = 0 → invia 0                                                       |

### **Domande sul prodotto?**

#### Potete raggiungere il servizio tecnico di Elsner Elektronik sotto Tel. +49 (0) 70 33 / 30 945-250 o service@elsner-elektronik.de

Abbiamo bisogno delle seguenti informazioni per elaborare la sua richiesta di servizio:

- Tipo di apparecchio (nome del modello o numero di articolo)
- Descrizione del problema
- Numero di serie o versione del software
- Fonte di fornitura (rivenditore/installatore che ha acquistato il dispositivo da • Elsner Elektronik)

Per domande sulle funzioni KNX:

- Versione dell'applicazione del dispositivo
- ٠ Versione ETS utilizzata per il progetto

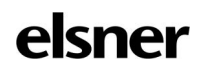

Germania

Elsner Elektronik GmbH Tecnica di automazione e controllo Sohlengrund 16 75395 Östelsheim Tel. +49 (0) 70 33 / 30 945-0 info@elsner-elektronik.de

Fax +49 (0) 70 33 / 30 945-20 www.elsner-elektronik.de